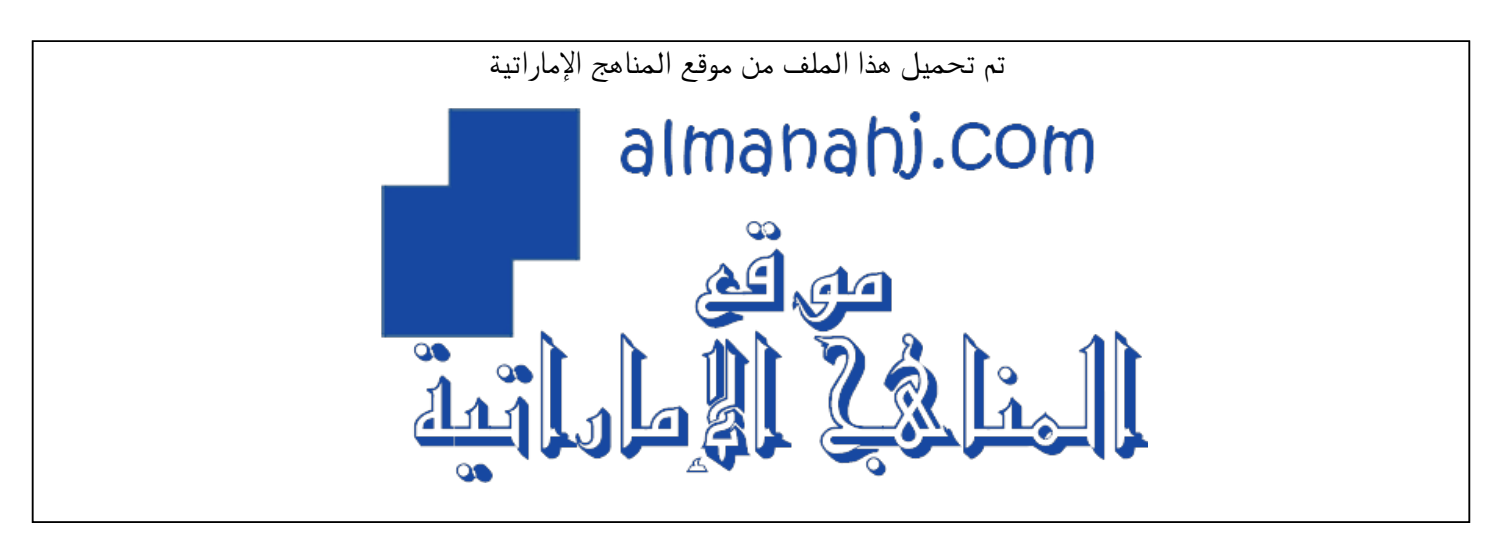

\*للحصول على أوراق عمل لجميع الصفوف وجميع المواد اضغط هنا

https://almanahj.com/ae

\* للحصول على أوراق عمل لجميع مواد أخبار اضغط هنا

https://almanahj.com/ae/34

\* للحصول على جميع أوراق أخبار في مادة الامتحانات ولجميع الفصول, اضغط هنا

https://almanahj.com/ae/34exam

\* للحصول على أوراق عمل لجميع مواد أخبار في مادة الامتحانات الخاصة به الفصل الثالث اضغط هنا

https://almanahj.com/ae/34exam3

\* لتحميل كتب جميع المواد في جميع الفصول للـ أخبار اضغط هنا

https://almanahj.com/ae/grade34

للتحدث إلى بوت المناهج على تلغرام: اضغط هنا

https://t.me/almanahj\_bot

خطوات الحصول على نتيجة الترم الثاني لدولة الامارات للمدارس الحكومية والخاصة التابعة للمنهج الوزاري:

السادة أولياء الأمور الكرام عند إعلان نتائج نهاية الفصل الثاني بإمكانكم الإطلاع على نتائج أبنائكم من خلال بوابة الطالب، والخطوات هي كالتالي:

1) ندخل الموقع:

## https://bit.ly/3f9BW9i

|           | INCIDE AREA COMATTS                       | Super-State                           |                                                                                            |
|-----------|-------------------------------------------|---------------------------------------|--------------------------------------------------------------------------------------------|
|           |                                           |                                       |                                                                                            |
|           | Login                                     |                                       | e Real Place Place                                                                         |
|           | Cupin                                     | Login With @ UAE PASS                 |                                                                                            |
|           |                                           | · · · · · · · · · · · · · · · · · · · |                                                                                            |
|           | C Remember Or<br>Regime Strategy Sciences |                                       |                                                                                            |
| A.R. 1440 |                                           |                                       |                                                                                            |
|           | te<br>te                                  | 6. 2011 MUL 44 (gbb) Itocryp4         |                                                                                            |
|           |                                           |                                       | · · · · · · · · · · · · · · · · · · ·                                                      |
|           |                                           |                                       | بيد المستخدم ·                                                                             |
|           |                                           | CO CO                                 | • [ [                                                                                      |
|           |                                           |                                       | للاب stum00000@moe.ae                                                                      |
|           |                                           |                                       |                                                                                            |
|           |                                           |                                       | ية الس moe@0000                                                                            |
|           |                                           |                                       | ىة السر moe@00000                                                                          |
|           |                                           | nah                                   | مة السر moe@00000<br>لالبات stuf00000@moe.ae                                               |
|           | ~?                                        | nan                                   | ىة السر moe@00000<br>لىالبات stuf00000@moe.ae<br>ق السر 20000@moe.ae                       |
|           |                                           | nah                                   | ىة السر moe@00000<br>لىالبات stuf00000@moe.ae<br>مة السر moe@00000                         |
|           |                                           | mann                                  | مة السر moe@00000<br>لىالبات stuf00000@moe.ae<br>مة السر moe@00000<br>صفار تعني رقم الطالب |
|           | SILUS                                     |                                       | لة السر moe@00000<br>للابات stuf00000@moe.ae<br>له السر moe@00000<br>صفار تعني رقم الطالب  |

<sup>3)</sup> نأخذ الايميل من ملف الطالب:

|                                                                                                    | neese x () top-block of them x +                                                                                                 | - 7 ×                                                                                                    |
|----------------------------------------------------------------------------------------------------|----------------------------------------------------------------------------------------------------|----------------------------------------------------------------------------------------------------|
| <ul> <li>← → O O (* International Reflector Joint</li> <li>F Sper B Huffer B (1) Messes G Segments + Cremit Refleter. G Seg</li> </ul> | galengen 🕤 bes C.C. Invester 🗧 Gregel best met. 🔿 hanne generation 🥥 1966 hannendet. 🖇 Meter hanne det. 🍙 Dan eterskalande et. 🕴 | 2 02 00 0 0 0 0 0 0 0 0 0 0 0 0 0 0 0 0                                                                                                     |
| III 00 (A A A 🌔                                                                                                    |                                                                                                    | HUP                                                                                                    |
|                                                                                                    | عني الحامظة الإنكبرونية الاندارات التقدم                                                                                         |                                                                                                    |
| (Circo)                                                                                                    |                                                                                                    |                                                                                                    |
| ۲                                                                                                    | البيانات الشخصية                                                                                                    | <b>1</b>                                                                                                    |
|                                                                                                    | Center 1 - chail<br>play i logit                                                                                                 |                                                                                                    |
|                                                                                                    | تاریخ المیلاد :<br>البلد :                                                                                                    | ~                                                                                                    |
|                                                                                                    | AU SHEROOD PRIMITS SCHOOL + Rayant                                                                                               | Omar Ehab Adel Shaaban                                                                                                    |
|                                                                                                    |                                                                                                    | Appendix and a second and a second second seco |
| 10                                                                                                    | بيانات الانصال                                                                                                    | MCL Proven                                                                                                    |
|                                                                                                    | البريد الإنگتروخي الاتلوي :<br>است محملاً                                                                                        | And product                                                                                                    |
|                                                                                                    | يقع الشانعة :                                                                                                    |                                                                                                    |
|                                                                                                    |                                                                                                    | 🕫 شوارد العلم الشخصي                                                                                                    |
|                                                                                                    | الاهتمامات                                                                                                    |                                                                                                    |
| TRUCK MIG (2) EFETTRETOR                                                                                                    | سية «لمزار»، «استمامات»، لكي تلوزاهل مع يكتي الأعاماء، ذوى النس الاستمامات                                                       | YouCam 5                                                                                                    |

- 3) نأخذ المعلومات ونسجلها كما ذكرنا في الخطوة 2 ونضغط login.
- 4) تظهر النافذة التالية نضغط على Grade Book كما هو موضح:

O YouCan

| $\ \cdot\ _{\mathcal{H}}$ in the state point $p \in [1,\infty]$ is a state to be state $\mathcal{H}$                                                                       | (                                                                        |                                                            |                                         |                                 | *                                                              |
|----------------------------------------------------------------------------------------------------|--------------------------------------------------------------------------|------------------------------------------------------------|-----------------------------------------|---------------------------------|----------------------------------------------------------------|
| <ul> <li>C Q • Stolerspirstlow give a Stolerspire 1999 43 Stole</li> <li>Sept. B. Huller, B. D. Thiestoor, C. Scopie Image:          <ul> <li>Creme</li> </ul> </li> </ul> | nie<br>Nei Tree – G. Gegelmager 🔂 Ser CC Invaluet 📑 Gegel Dee was –      | C briergene Se. 🔘 (1963 heerenis. 🍠 Wein Volas del.        | O Serviced Later v. O face vises        | Atta - Noters & Longtheory O    | 0) 0 0 0 0 1 1 0 0 17 🗭 1<br>Linny Centris 🕅 Nord Section 2010 |
|                                                                                                    |                                                                          |                                                            |                                         |                                 |                                                                |
|                                                                                                    | 😋 Student Portal                                                         |                                                            | Welcome war of Adel Shapen 🌆            |                                 |                                                                |
|                                                                                                    |                                                                          |                                                            |                                         |                                 |                                                                |
|                                                                                                    |                                                                          | anderen 🕲 Basages 🖹 inginise free Sectors                  |                                         |                                 |                                                                |
|                                                                                                    |                                                                          |                                                            |                                         |                                 |                                                                |
|                                                                                                    |                                                                          |                                                            |                                         |                                 |                                                                |
|                                                                                                    | SIS Number 1                                                             | (Surger State Autor Statement)<br>(Surger State Statement) |                                         |                                 |                                                                |
|                                                                                                    | ED Number:                                                               | 7543913712739306                                           |                                         |                                 |                                                                |
|                                                                                                    | Academic Year :                                                          | 2019/2020                                                  |                                         |                                 |                                                                |
|                                                                                                    | Goule Level :                                                            | Date 1                                                     |                                         |                                 |                                                                |
|                                                                                                    | Estry Date :                                                             | 31062009                                                   |                                         |                                 |                                                                |
|                                                                                                    |                                                                          | $\Lambda^{\vee}$                                           |                                         |                                 |                                                                |
|                                                                                                    |                                                                          |                                                            |                                         |                                 |                                                                |
|                                                                                                    |                                                                          |                                                            |                                         |                                 |                                                                |
|                                                                                                    |                                                                          |                                                            |                                         |                                 |                                                                |
|                                                                                                    |                                                                          |                                                            |                                         |                                 |                                                                |
|                                                                                                    |                                                                          |                                                            |                                         |                                 |                                                                |
|                                                                                                    |                                                                          |                                                            |                                         |                                 |                                                                |
|                                                                                                    |                                                                          |                                                            |                                         |                                 |                                                                |
|                                                                                                    |                                                                          |                                                            |                                         | ايلي:                           | على التنابع كم                                                 |
|                                                                                                    |                                                                          |                                                            |                                         |                                 |                                                                |
| 1 conference and an of \$1.1. conference and almost \$1.                                                                                                    | e an installation at the install Starshop of the                         |                                                            |                                         |                                 | - 5 ×                                                          |
| <ul> <li>C O I HUMPING STREET STREET STREET STREET</li> </ul>                                                                                                    |                                                                          |                                                            |                                         |                                 | 0000000000000                                                  |
| 🗄 Appa 😆 Rechilde 😆 🋐 (Diffeeboors) 🙃 Seegie Inappet 🕳 Creame                                                                                                    | Nei Stere . 🖞 Zoogia Stragan 👩 San C.C.Div, Jaker T 📑 Soogia Essa Inter- | C. Senergena (Dr. 🕡 Hild Processia), 🎜 West Voles (Hil     | O Develop Hoter X. O Hoter Hote Sein. 4 | ) kille – konene 🛊 Longsforme S | Lingtonin R Iseandeman. B Rediscome                            |
|                                                                                                    |                                                                          |                                                            |                                         | 1 main                          |                                                                |
|                                                                                                    | Student Portal                                                           |                                                            | Wilcome, Omar Ehab Adul Shaahan         |                                 |                                                                |
|                                                                                                    |                                                                          |                                                            |                                         |                                 |                                                                |
|                                                                                                    | 😥 bele 👸 Standar 🔂 Galantina 🗐 An                                        | entern 🕲 Benages 🖹 lingteter ben Station                   |                                         | in summer                       |                                                                |
|                                                                                                    |                                                                          |                                                            |                                         |                                 |                                                                |
|                                                                                                    | Academic Yar : Terra :<br>3814/020 = Terra :                             |                                                            |                                         |                                 |                                                                |
|                                                                                                    | 2019/2020 / Gende 1 / Terms 2 / AL SHUROOQ PRIVA                         | TT SCROOL                                                  |                                         | COSE IN                         |                                                                |
|                                                                                                    | West Education                                                           | Page 100                                                   |                                         | - and the second                |                                                                |
|                                                                                                    |                                                                          |                                                            | 100                                     |                                 |                                                                |
|                                                                                                    | - Attended                                                               | Later Graft                                                |                                         | R                               |                                                                |
|                                                                                                    | Arabic Lungango                                                          | A                                                          |                                         | ي د د                           |                                                                |
|                                                                                                    | Booked Stration                                                          | Å                                                          |                                         | اليان ومسر<br>الرياد المانية    |                                                                |
|                                                                                                    | Program Language<br>Viewsmatton                                          | A                                                          |                                         | الد و على ال                    |                                                                |
|                                                                                                    |                                                                          |                                                            |                                         |                                 |                                                                |